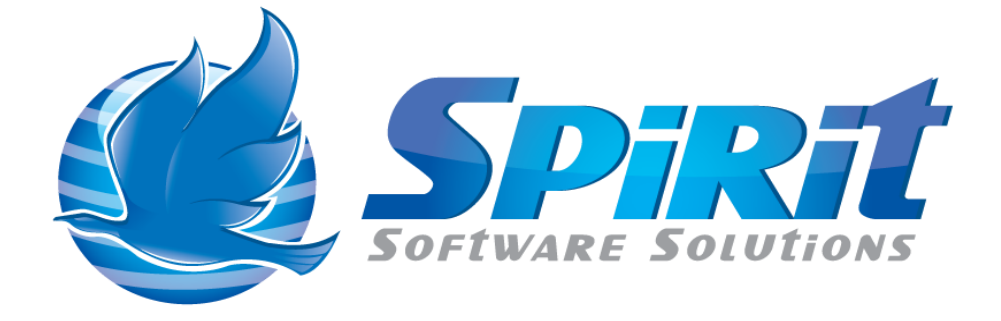

# **Chargeback Explained**

## **Table of Contents**

| Disclaimer                             | 3  |
|----------------------------------------|----|
| What is TSM Studio                     | 4  |
| Chargeback in TSM Studio               | 5  |
| Setting up the Cost per MB figures     | 6  |
| Charge Back by File System             | 7  |
| Charge Back by File System (Detail)    | 8  |
| Charge Back by Node – Network          | 9  |
| Charge Back by Node – Network (Detail) | 10 |
| Charge Back by Node – Storage          | 11 |
| Charge Back by Node – Storage (Detail) | 12 |
|                                        |    |

#### Disclaimer

Direct, incidental, consequential, indirect, or punitive damages arising out of your access to, or use of, the site and articles within. Without limiting the foregoing, everything on the site is provided to you 'AS IS' WITHOUT WARRANTY OF ANY KIND, EITHER EXPRESSED OR IMPLIED, INCLUDING, BUT NOT LIMITED TO, THE IMPLIED WARRANTIES OF MERCHANTABILITY, FITNESS FOR A PARTICULAR PURPOSE, OR NON INFRINGEMENT.

"Please note that some jurisdictions may not allow the exclusion of implied warranties, so some of the above exclusions may not apply to you. Check your local laws for any restrictions or limitations regarding the exclusion of implied warranties."

#### What is TSM Studio

TSM Studio is a tool for managing your TSM Studio Environment, it provides access to a range of TSM object and reports not available from the ISC and includes a reporting engine for designing your own reports without the need for a large hardware investment.

TSM Studio runs on your desktop and connects to any TSM Server in your environment and can provide a consolidated view of all your TSM Servers

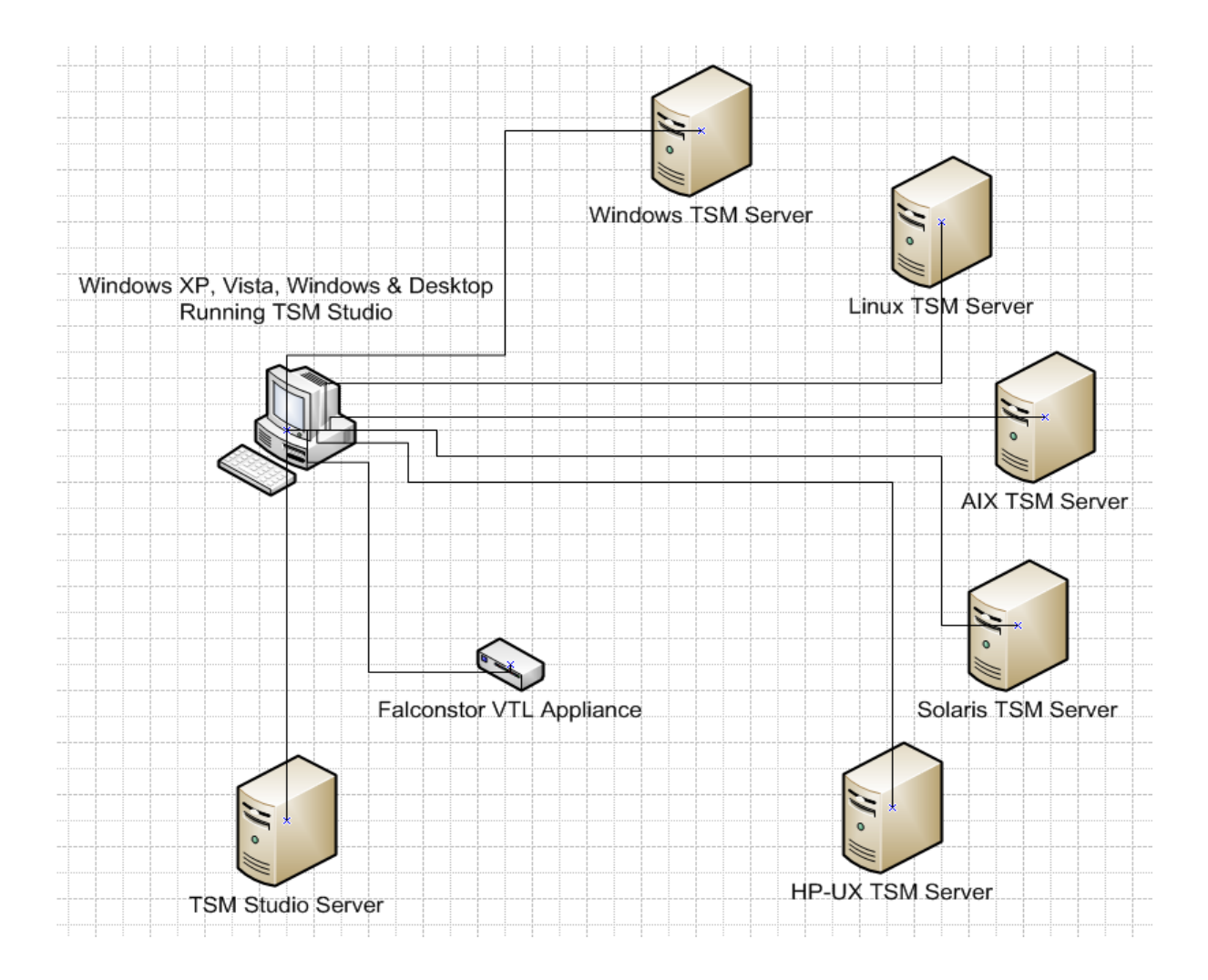

#### **Chargeback in TSM Studio**

The TSM Studio chargeback dataviews provide a way to put a dollar figure on the amount of data stored in your TSM server(s). Additionally TSM Studio provides chargeback dataviews for the amount of network traffic being generated by the client nodes storing and retrieving data to\from your TSM server(s).

This document explains the different chargeback dataviews available and how the data is calculated for these views. All the chargeback dataviews are available at both the TSM Server level and Group level, this means that you can report on a group of TSM Servers in one dataview.

### Setting up the Cost per MB figures

The actual dollar figures used in the TSM Studio chargeback dataviews is defined by the user. The "Storage Cost per MB" is used by the dataviews producing storage related reports

- Charge Back by File System
- Charge Back by File System ( Detail )
- Charge Back by Storage
- Charge Back by Storage (Detail)

The "Network Cost per MB" is used by the dataviews producing network related reports

- Charge Back by Node Network
- Charge Back by Node Network ( Detail )

These figures are setup by selecting Settings $\rightarrow$ Options from the menu and selecting the ChargeBack Tab

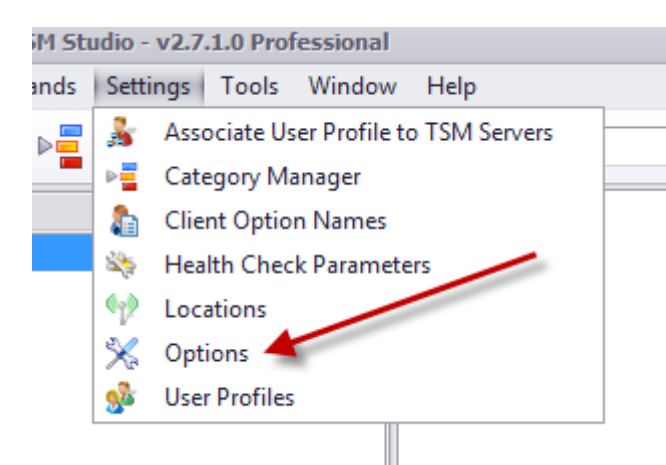

| Settings                      |         |            |                 |         |              |       |         | x |
|-------------------------------|---------|------------|-----------------|---------|--------------|-------|---------|---|
| III, TSM Studio Server Charts | 3       |            |                 |         |              |       |         |   |
| General Console               | 🝌 Cache | 🚰 Commands | 👯 Look and Feel | 💽 Proxy | 🌆 ChargeBack | Nerts | 😕 Debug |   |
| Storage Cost per MB           |         | 1          |                 |         |              |       |         |   |
| Network Cost per MB           |         | 0.00010    |                 |         |              |       |         |   |
|                               |         |            |                 |         | ,            |       |         |   |

### **Charge Back by File System**

|      | 🍓 Charge Back By File Sy | vstem ×      |                                                                                                    |                  |
|------|--------------------------|--------------|----------------------------------------------------------------------------------------------------|------------------|
|      | Server Name              | Node Name    | Filespace Name                                                                                                    | Charge Back Cost |
| I    | Spirit Software Server 2 | SPIRITCL1_S1 | \\spiritd1\c\$                                                                                                    | 1,110.78         |
|      | Spirit Software Server 2 | SPIRITCL1_S2 | ASR                                                                                                    | 0.03             |
|      | Spirit Software Server 2 | SPIRITCL1_S2 | ${\tt SPIRITCL1} \space{\space{1.5}} System {\tt State} \space{\space{1.5}} System {\tt State} \space{1.5} System {\tt State} \space{1.5} S$                                                                                                    | 875.11           |
|      | Spirit Software Server 2 | SPIRITCL1_S2 | ${\tt SPIRITCL4} \\ {\tt SystemState} \\ {\tt WULL} \\ {\tt SystemState} \\ {\tt SystemState} \\ {$ | 852.28           |
|      | Spirit Software Server 2 | SPIRITCL1_S2 | \\spiritd1\c\$                                                                                                    | 4,298.06         |
|      | Spirit Software Server 2 | SPIRITCL1_S2 | \\spiritd4\c\$                                                                                                    | 3,608.64         |
|      | Spirit Software Server 2 | SPIRITCL2_S2 | ASR                                                                                                    | 0.03             |
|      | Spirit Software Server 2 | SPIRITCL2_S2 | ${\tt SPIRITCL2} \\ {\tt SystemState} \\ {\tt NULL} \\ {\tt SystemState} \\ {\tt SystemState} \\ {$ | 870.08           |
| Ι    | Spirit Software Server 2 | SPIRITCL2_S2 | \\spiritd2\c\$                                                                                                    | 4,856.60         |
| I    | Spirit Software Server 2 | SPIRITCL3_S2 | ASR                                                                                                    | 0.03             |
|      | Spirit Software Server 2 | SPIRITCL3_S2 | ${\tt SPIRITCL3} \space{\space{1.5}} System {\tt State} \space{1.5} System {\tt State} \space{1.5} System {\tt$                                                                                                    | 868.62           |
| 1.00 |                          |              |                                                                                                    |                  |

This dataview provide the output for each file space for every node. The Charge Back cost is calculated by multiplying the "Storage Cost per MB" \* the Physical\_MB field. The Physical\_MB field is not shown in this dataview.

### **Charge Back by File System (Detail)**

| 🍓 Charge Back By File S  | ystem (Detail) | x                                                   |              |          |          |                  |
|--------------------------|----------------|-----------------------------------------------------|--------------|----------|----------|------------------|
| Server Name              | Node Name      | Filespace Name                                      | Storage Used | Capacity | Pct Util | Charge Back Cost |
| Spirit Software Server 1 | SPIRITCL1_S1   | ASR                                                 | 0.07         | 0.0      | 0        | 0.07             |
| Spirit Software Server 1 | SPIRITCL1_S1   | SPIRITCL1\SystemState\NULL\System State\SystemState | 948.9        | 0.0      | 0        | 948.90           |
| Spirit Software Server 1 | SPIRITCL1_S1   | \\spiritcl1\c\$                                     | 4426.57      | 307172.4 | 19       | 4426.57          |
| Spirit Software Server 1 | SPIRITCL2_S1   | ASR                                                 | 0.07         | 0.0      | 0        | 0.07             |
| Spirit Software Server 1 | SPIRITCL2_S1   | SPIRITCL2\SystemState\NULL\System State\SystemState | 923.25       | 0.0      | 0        | 923.25           |
| Spirit Software Server 1 | SPIRITCL2_S1   | \\spiritcl2\c\$                                     | 4753.64      | 204781.6 | 13       | 4753.64          |
| Spirit Software Server 1 | SPIRITCL3_S1   | ASR                                                 | 0.07         | 0.0      | 0        | 0.07             |
| Spirit Software Server 1 | SPIRITCL3_S1   | SPIRITCL3\SystemState\NULL\System State\SystemState | 925.34       | 0.0      | 0        | 925.34           |
| Spirit Software Server 1 | SPIRITCL3_S1   | \\spiritcl3\c\$                                     | 4194.86      | 204781.6 | 12       | 4194.86          |
| Spirit Software Server 1 | SPIRITCL4_S1   | ASR                                                 | 0.07         | 0.0      | 0        | 0.07             |
| Spirit Software Server 1 | SPIRITCL4_S1   | SPIRITCL4\SystemState\NULL\System State\SystemState | 925.66       | 0.0      | 0        | 925.66           |
| Spirit Software Server 1 | SPIRITCL4_S1   | \\spiritcl4\c\$                                     | 4031.82      | 204781.6 | 12       | 4031.82          |
| Spirit Software Server 1 | SPIRITCL5_S1   | ASR                                                 | 0.07         | 0.0      | 0        | 0.07             |
|                          |                |                                                     |              |          | -        |                  |

This dataview shows each file space for each node, the total storage used (PHYSICAL\_MB field), the total capacity of each file space, the file space percentage utilized and the Charge Back Cost. The Charge Back cost is calculated by multiplying the "Storage Cost per MB" \* the Physical\_MB field. The Physical\_MB field is not shown in this dataview.

#### **Charge Back by Node – Network**

|   | 👸 Charge Back By Node ·  | -Network 🗶   |                  |
|---|--------------------------|--------------|------------------|
|   | Server Name              | Node Name    | Charge Back Cost |
|   | Spirit Software Server 1 | SPIRITCL1_S1 | 45,204.40        |
|   | Spirit Software Server 1 | SPIRITCL2_S1 | 14, 189. 20      |
|   | Spirit Software Server 1 | SPIRITCL3_S1 | 31,645.14        |
|   | Spirit Software Server 1 | SPIRITCL4_S1 | 33,064.00        |
| ۲ | Spirit Software Server 1 | SPIRITCL5_S1 | 32,589.08        |
|   | Spirit Software Server 1 | SPIRITCL6_S1 | 38,793.19        |

This dataview shows produces a Charge Back cost based on the number of bytes of Backup traffic received for a given node. When this dataview is opened a date range can be selected, the charge back figure is calculated by summing the number of bytes backed up (taken from the summary table for backups only) and multiplied by the "Network Cost per MB"

#### **Charge Back by Node - Network (Detail)**

|   | 🎒 Charge Back By Node    | - Network (Detai | i) ×    |          |                  |
|---|--------------------------|------------------|---------|----------|------------------|
|   | Server Name              | Node Name        | Total B | ytes     | Charge Back Cost |
| ۲ | Spirit Software Server 1 | SPIRITCL1_S1     | 226,71  | 5,926.00 | 22,671.59        |
|   | Spirit Software Server 1 | SPIRITCL2_S1     |         | 0.00     | 0.00             |
|   | Spirit Software Server 1 | SPIRITCL3_S1     | 166,38  | 6,774.00 | 16,638.67        |
|   | Spirit Software Server 1 | SPIRITCL4_S1     | 172,91  | 0,770.00 | 17,291.07        |
|   | Spirit Software Server 1 | SPIRITCL5_S1     | 158,91  | 2,193.00 | 15,891.21        |
|   | Spirit Software Server 1 | SPIRITCL6_S1     | 209,57  | 7,960.00 | 20,957.79        |

This dataview shows produces a Charge Back cost based on the number of bytes of Backup traffic received for a given node. When this dataview is opened a date range can be selected, the charge back figure is calculated by summing the number of bytes backed up (taken from the summary table for backups only and shown on in the Total Bytes field) and multiplied by the "Network Cost per MB"

### **Charge Back by Node – Storage**

| 🍘 Charge Back By Node - Storage 🛛 🗶 |                |                 |  |  |  |  |
|-------------------------------------|----------------|-----------------|--|--|--|--|
| Server Name                         | Node Name      | Charge Back C 🔻 |  |  |  |  |
| Spirit Software Server 1            | SPIRITCL5_S1   | 6,147.00        |  |  |  |  |
| Spirit Software Server 1            | SPIRITCL2_S1   | 5,749.00        |  |  |  |  |
| Spirit Software Server 1            | SPIRITCL1_S1   | 5,384.00        |  |  |  |  |
| Spirit Software Server 1            | SPIRITCL3_S1   | 5,107.00        |  |  |  |  |
| Spirit Software Server 1            | SPIRITCL4_S1   | 5,097.00        |  |  |  |  |
| Spirit Software Server 1            | SPIRITCL6_S1   | 4,998.00        |  |  |  |  |
| Spirit Software Server 1            | TSTNODE2       | 0.00            |  |  |  |  |
| Spirit Software Server 1            | TESTNODE       | 0.00            |  |  |  |  |
| 0.110.0 0 4                         | 00101001010104 | 0.00            |  |  |  |  |

This dataview show a charge back cost based on the total storage consumed by a node. This TOTAL\_MB figure is taken from the Audit Occupancy table and multiplied by the "Storage Cost per MB".

NOTE: The Audit Occupancy table is an internal TSM table and is only updated when an audit license is run

#### **Charge Back by Node - Storage (Detail)**

| 👘 Charge Back By Node    | - Storage (Detail) | x        |                 |
|--------------------------|--------------------|----------|-----------------|
| Server Name              | Node Name          | Total Mb | Charge Back C 🔻 |
| Spirit Software Server 2 | SPIRITCL1_S2       | 9,634    | 9,634.00        |
| Spirit Software Server 1 | SPIRITCL5_S1       | 6,147    | 6,147.00        |
| Spirit Software Server 1 | SPIRITCL2_S1       | 5,749    | 5,749.00        |
| Spirit Software Server 2 | SPIRITCL2_S2       | 5,727    | 5,727.00        |
| Spirit Software Server 3 | SPIRITCL2_S3       | 5,407    | 5,407.00        |
| Spirit Software Server 6 | SPIRITCL2_S6       | 5,405    | 5,405.00        |
| Spirit Software Server 1 | SPIRITCL1_S1       | 5,384    | 5,384.00        |
| Spirit Software Server 1 | SPIRITCL3_S1       | 5,107    | 5,107.00        |
| Spirit Software Server 1 | SPIRITCL4_S1       | 5,097    | 5,097.00        |
| Spirit Software Server 2 | SPIRITCL4_S2       | 5,039    | 5,039.00        |
| Spirit Software Server 1 | SPIRITCL6_S1       | 4,998    | 4,998.00        |
| Spirit Software Server 2 | SPIRITCL3_S2       | 4,963    | 4,963.00        |
| Spirit Software Server 6 | SPIRITCL1_S6       | 4,640    | 4,640.00        |
| Spirit Software Server 3 | SPIRITCL1 S3       | 4,638    | 4,638.00        |

This dataview show a charge back cost based on the total storage consumed by a node. This TOTAL\_MB figure is taken from the Audit Occupancy table and multiplied by the "Storage Cost per MB". The Total Mb field is shown in this dataview

NOTE: The Audit Occupancy table is an internal TSM table and is only updated when an audit license is run